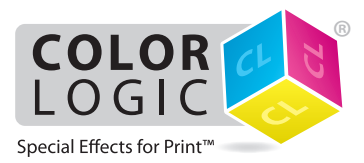

## Printing on a Xerox<sup>®</sup> Iridesse<sup>®</sup> Production Press with Xerox EX-P 6 Print Server Powered by Fiery<sup>®</sup> using White Dry Ink

We recommend switching on APPE when processing Color-Logic files, to ensure correct overprint and transparency settings are honoured within your artwork.

On the Xerox Iridesse: make sure that **White Dry Ink** is installed in the **6th (under CMYK)** housing. Create a stock in the Stock Library and assign it to a tray. Make sure the stock is set as a **Metallic** stock.

Ensure that your **EX-P 6 Print Server** is **version 1.1** and that you're using **Command WorkStation version 6.2.0.243 or newer**.

## Setting up the Color-Logic spot color in Fiery Command WorkStation

| 000                                                                                                    |                                                                |                              | Device Center                                                                                                    |
|----------------------------------------------------------------------------------------------------|----------------------------------------------------------------|------------------------------|----------------------------------------------------------------------------------------------------|
| FIERYEX-P6                                                                                                    | H New                                                          | 🖉 Edit                       | 🛅 Delete                                                                                                    |
| <ul> <li>GENERAL</li> <li>General Info</li> <li>Server Configuration</li> <li>Tools</li> </ul>                     | Group Name<br>Clear Dry<br>White Dry<br>Silver Dry<br>Gold Dry | ink<br>y Ink<br>y Ink<br>Ink | White Dry Ink.icc<br>Last Updated:11/21/13, 5:03:39 PM   Number of colors: 1<br>Copyright (c) 2013 Electronics for Imaging, Inc.<br>Name<br>White |
| COLOR SETUP Color Management Control Bar Trapping Halftone Simulation RESOURCES Paper Catalog VDP Besources        |                                                                |                              | New Specialty Color  Name:  CL 4713 SILVER                                                                                                    |
| Profiles<br>Spot Colors<br>Specialty Colors<br>Fonts                                                               | -                                                              |                              | Cancel OK                                                                                                    |
| <ul> <li>WORKFLOWS         Job Presets         Virtual Printers         Image Enhance         LOGS     </li> </ul> |                                                                |                              |                                                                                                    |
| Job Log<br>FIERY UPDATES<br>Updates<br>Patches<br>History                                                          |                                                                |                              |                                                                                                    |

Go to **Device Center** --> **Resources** --> **Specialty Colors** 

Select the **White Dry Ink** group name. Right click and select Add Color. Enter "**CL 4713 SILVER**" without quotes. Click OK. **Exit** back to the Held queue.

## **Setting up Job Properties**

Drag the Color-Logic job into the Held queue, then double click on the job to open **Job Properties** (or right click and select Job Properties).

| HELD (24)          |                      |                    |             |        |         |           | Search             |   |
|--------------------|----------------------|--------------------|-------------|--------|---------|-----------|--------------------|---|
| 🛃 Import 🛛 🖷 Print | Properties Q Preview | 📑 New Job 📋 Delete | 🖉 Calibrate | 釽 Logs | Paper ( | Catalog 🕞 | Start Sample Print |   |
| Job Status         | Job Title            |                    | User        | Size   | Pages   | Copies    | Date/Time          | ~ |
| Spooled            | CombinedCL.pdf       |                    | giselled    | 1.0 MB | 2       | 1         | Today 9:48:12 AM   | 1 |

In the **Media** tab, select your **Paper Catalog** entry. Make sure the Media type shows as **Metallic**. If it does not, edit your Stock Library entry accordingly.

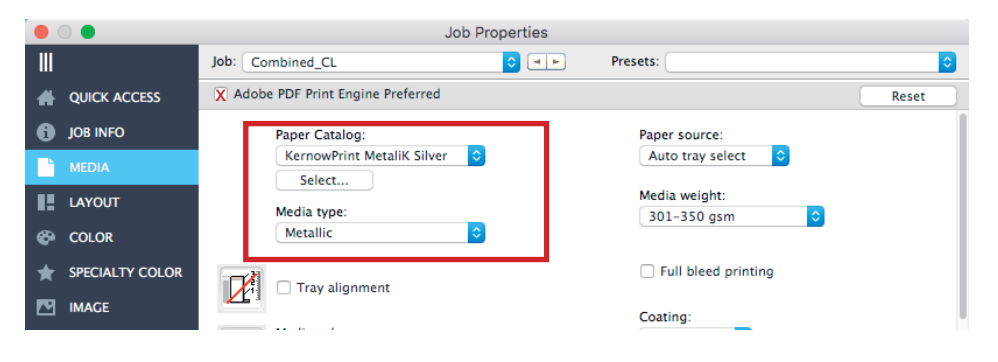

In the **Specialty Color** tab, choose **White Dry Ink** to apply **under CMYK**. Make sure '**White' Spot Colors** is selected.

|    | 0 🔴             | Job Properties                                             |                                    |
|----|-----------------|------------------------------------------------------------|------------------------------------|
|    |                 | Job: CombinedCL.pdf   Presets:                             | <b>•</b>                           |
| #  | QUICK ACCESS    | X Adobe PDF Print Engine Preferred                         | Reset                              |
| 6  | JOB INFO        |                                                            |                                    |
|    | MEDIA           | Apply specialty color over CMYK                            | Description                        |
| 12 | LAYOUT          | Clear Dry Ink                                              | substituted for the Clear spot col |
| ø  | COLOR           | C Full page                                                |                                    |
| *  | SPECIALTY COLOR |                                                            |                                    |
|    | IMAGE           | Clear spot color(s) and selected object types     Craphics |                                    |
|    | FINISHING       |                                                            |                                    |
|    | VDP             | Spot                                                       |                                    |
| Þ  | SUMMARY         |                                                            |                                    |
|    |                 | U biank area                                               |                                    |
|    |                 | O Do not print 'Clear' spot colors                         |                                    |
|    |                 |                                                            |                                    |
|    |                 | Pages                                                      |                                    |
|    |                 |                                                            |                                    |
|    |                 |                                                            |                                    |
|    |                 | Dry Ink limit: 100 C %                                     |                                    |
|    |                 | Emphasize gloss                                            |                                    |
|    |                 |                                                            |                                    |
|    |                 |                                                            | Description                        |
|    |                 | Apply specialty color under CMYK                           | Applies specialty color under CM   |
|    |                 | White Dry Ink                                              |                                    |
|    |                 | 🔿 Full page                                                |                                    |
|    |                 | White' spot colors                                         |                                    |
|    |                 |                                                            |                                    |
|    |                 |                                                            |                                    |
|    |                 | <ul> <li>Do not print White' spot colors</li> </ul>        |                                    |
|    |                 | ▲ ## =======                                               |                                    |
|    |                 | Print                                                      | Cancel OK                          |

Select any other relevant job information (such as duplex), then click OK to exit to the Held queue.

On the NX Station monitor, hover the mouse over the top left corner of the Fiery Ticker bar. Select the **Multi-Pass** icon.

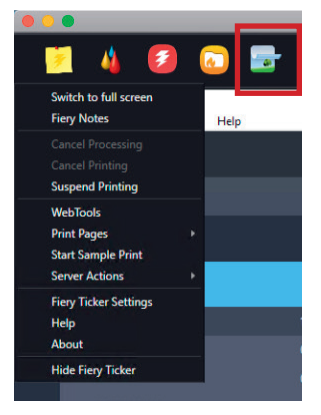

Select your job from the drop-down list. Check **Invert specialty color under CMYK**. Ensure the **Color Separations** look like the below screenshot, then click **Print**.

|                                                                                                    |                                                                                 | _                                            |
|----------------------------------------------------------------------------------------------------|---------------------------------------------------------------------------------|----------------------------------------------|
| TERYEX-P6                                                                                           |                                                                                 |                                              |
| Manual Multiple Pass<br>Manual Multiple Pass offers addition<br>made in Manual Multiple Pass overri | al print settings for jobs that have "Pre-printe<br>de Job Properties settings. | ed media" turned on in Job Properties, Chang |
| ob name<br>CombinedCL.pdf                                                                           |                                                                                 |                                              |
| ob Settings           Invert specialty color under CMYI                                             | c                                                                               |                                              |
| Number of passes                                                                                    | ×.                                                                              |                                              |
| Color Separations                                                                                   | pass 1                                                                          |                                              |
| Yellow                                                                                              | ~                                                                               |                                              |
| <ul> <li>Wagenta</li> <li>Cyan</li> </ul>                                                           |                                                                                 |                                              |
| Black                                                                                               | ~                                                                               |                                              |
|                                                                                                    |                                                                                 |                                              |